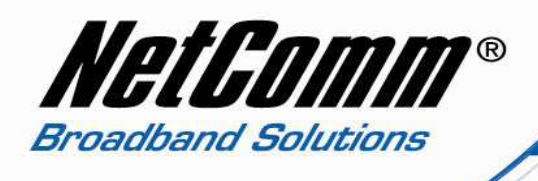

## **NB8W Firmware Upgrade Instructions**

- 1. Connect the computer to any LAN socket on the Modem.
- 2. Open the web browser (IE, Mozila firefox, etc) on the computer, type in <u>http://192.168.1.1</u> on the address bar, and then press **Enter**.
- 3. On the left-hand side menu, click on **Management > Settings > Update Firmware;**
- 4. On the right-hand side, click on the **Browse** button to search your local hard drive and locate the firmware to be used for update. Select the firmware file and press **Open**.
- 5. Click **Update firmware** to proceed. It will take a few minutes until a message show up to indicate the upgrade succeeds.
- 6. Do not turn off the modem during the upgrade.